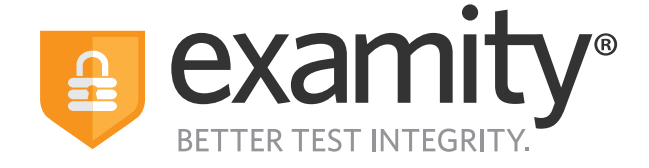

# **Live Proctoring** Test-taker Guide

For assistance, chat directly with us through the Live Chat feature on the Examity dashboard, email **support@examity.com**, or call our **test-taker support team**.

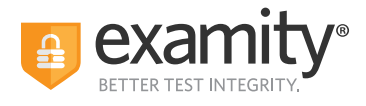

# **Table of Contents**

| Creating Your Profile          | 1    |
|--------------------------------|------|
| Navigating Your Dashboard      | . 3  |
| Taking Your Exam               | 4    |
| How to Use the Examity Sidebar | 8    |
| Completing Your Exam           | . 11 |

# **Call Center Support Numbers**

United States: +1 855-392-6489 Australia: +61 2-8520-3169 UK: +44 800-086-8080 India: +91 000-80091-91077 Ireland: +1 800-832-210 Germany: +0 800-182-1105 France: +08-00-99-18-49

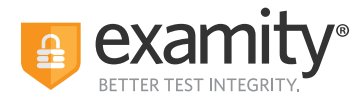

# **TECHNICAL REQUIREMENTS:**

Before your exam, please confirm you meet Examity's technical requirements.

• Browser: Google Chrome. Please turn off your pop-up blocker and ad blocker before the exam.

#### • Equipment:

- Desktop, laptop, or Chromebook (tablets are not supported)
- Built-in or external webcam
- Built-in or external microphone
- Built-in or external speakers
- Internet: A required upload and download speed of 2Mbps, with 10Mbps recommended.

#### **Creating Your Profile**

The first time you attempt to access Examity, you will be prompted to create your profile. Profile creation is a very quick process.

**1**. Provide key contact information for your profile.

| Add your information                                                                | Tell us a bit about you                                                                           |      |
|-------------------------------------------------------------------------------------|---------------------------------------------------------------------------------------------------|------|
| 2) Upload Your Photo ID                                                             | First Name                                                                                        |      |
|                                                                                     | Ren                                                                                               |      |
| 5) Create challenge questions                                                       | Last Name                                                                                         |      |
|                                                                                     | Jiang                                                                                             |      |
| <b>Jot sure what to do?</b><br>Dur support team is available 24/7, 365 days a year. | Username<br>If you do not use Single Sign On (SSO) please use this username to log in to Examity. |      |
| support@examity.com                                                                 | rjiang@examity.com                                                                                |      |
| <ul> <li>United States</li> <li>+1 855-392-6489</li> </ul>                          | Email Address                                                                                     |      |
| Australia<br>+61 2-8520-3169                                                        | rjiang@examity.com                                                                                |      |
| UK<br>+44 800-086-8080                                                              | Phone Number                                                                                      |      |
| India                                                                               | Please provide us with the best number to reach you, should we need to contact you.               |      |
| Ireland                                                                             | Country Code 🗸                                                                                    |      |
| +353 1-000-032-210<br>Germany                                                       | Time Zone                                                                                         |      |
| +49 0800-182-1105                                                                   | Automatically Set Time Zone                                                                       |      |
|                                                                                     | (UTC-05:00) Chetumal                                                                              |      |
|                                                                                     | _                                                                                                 | 1000 |
|                                                                                     |                                                                                                   | Next |

**TIP:** Confirm that your time zone reflects the location in which you will be testing.

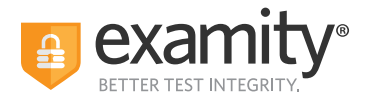

**2.** Upload a picture of your ID (a valid government-issued photo ID). Please note, for verification purposes, you will need to bring this ID with you every time you take a test.

| Add your information                                | Photo ID                                           |              |                 |
|-----------------------------------------------------|----------------------------------------------------|--------------|-----------------|
| Upload Your Photo ID                                | Use the buttons below to take or upload a photo of | ef yourself. |                 |
| Create challenge questions                          |                                                    |              |                 |
|                                                     | <u>@</u>                                           | Or           | £               |
| ot sure what to do?                                 | TAKE A PICTURE                                     |              | UPLOAD AN IMAGE |
| ur support team is available 24/7, 365 days a year. |                                                    |              |                 |
| supportwexamity.com                                 |                                                    |              |                 |
| +1 855-392-6489                                     |                                                    |              | Next            |
| Australia<br>+61 2-8520-3169                        |                                                    |              |                 |
| UK<br>+44 800-086-8080                              |                                                    |              |                 |
| India<br>+91 000-80091-91077                        |                                                    |              |                 |
| Ireland<br>+353 1-800-832-210                       |                                                    |              |                 |
| Germany<br>+49 0800-182-1105                        |                                                    |              |                 |

**3.** Select and answer three challenge questions.

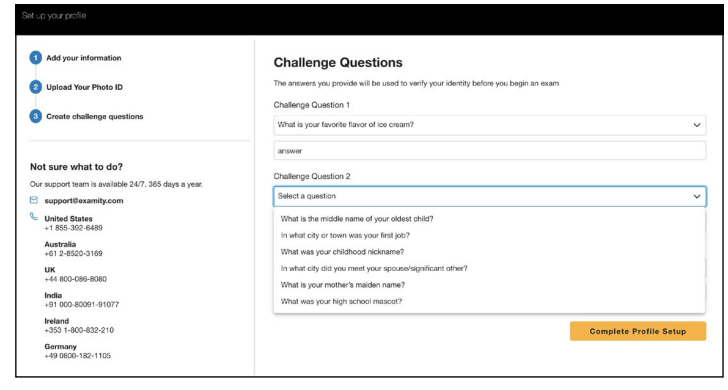

Your profile has now been created. You should see a confirmation screen. Before proceeding to the exam dashboard, we encourage you to perform a system check to see if your system meets Examity requirements. You can do so by clicking **"Check If Your System Meets Examity Requirements"** and following the process.

| Your profile has been created                                                                                                    |
|----------------------------------------------------------------------------------------------------|
| You are now able to schedule exams with Examity.<br>Is this the computer you'll be using during the exam? If so we strongly encourage you to run a computer requirements check. |
| Check If Your System Meets Examity Requirements                                                                                                    |
| Skip To Exams Dashboard                                                                                                    |

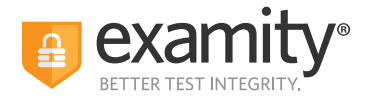

## **Navigating Your Dashboard**

Once your profile is created, you will be directed to the Examity dashboard. There, a system check will automatically be performed in order to determine that your system meets Examity requirements. If all icons turn green, then your system is ready to test.

| You're ready to start an exam! | ₽ | 9 | 0 | Ţ | Ø |  |  |
|--------------------------------|---|---|---|---|---|--|--|
|--------------------------------|---|---|---|---|---|--|--|

If any of the icons turn red with an exclamation point, it means that that part of your system does not pass Examity requirements. You can click on the red text in the gray box to view steps that you can take to ensure that your system meets our requirements.

| System check complete 🖵 😡 🔮 🌵                                                                                                    |
|----------------------------------------------------------------------------------------------------|
| Welcome to Examity<br>Here, you'll find your list of available exams. You can start or schedule exams, and make changes if needed.<br>We've detected issues that may prove the from taking an exam.<br>* Google Chrome is required |
| Browser Requirements ×                                                                                                    |
| We have detected that you are not using a<br>compatible version of Google Chrome.                                                                                                    |
| Exams can only be taken with Google Chrome on supported <b>Windows, MacOS,</b> or <b>ChromeOS</b> devices.                                                                                                    |
| <b>Click here</b> to download Google Chrome or find Chrome help.                                                                                                    |
| Close                                                                                                    |

**REMINDER:** You cannot take an exam if one or more parts of your system do not meet Examity requirements.

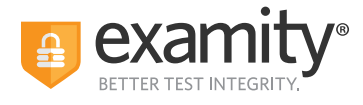

The Examity dashboard is where you will schedule, reschedule, cancel, and start exams. In addition, your dashboard offers access to edit your profile information. For live proctored exams, you will need to schedule the date and time of the exam in advance. To schedule your exam, click on the **"Schedule Exam"** button and follow the process.

| Assessment                                                                        | Live Assessment                                              |
|-----------------------------------------------------------------------------------|--------------------------------------------------------------|
| Schedule your exam for later?     Schedule                                        | Exam not scheduled                                           |
| <ul> <li>Exam Window Jul 1, 2022 12:00 AM to Sep<br/>30, 2022 12:00 AM</li> </ul> | Exam Window Jul 1, 2022 12:00 AM to Sep<br>30, 2022 12:00 AM |
| Exam Entry Deadline Sep 29, 2022 11:05                                            | PM Exam Entry Deadline Sep 29, 2022 9:35 PM                  |
| Exam Duration 1 hour                                                              | Exam Duration 2 hours                                        |
| E View Exam Rules                                                                 | View Exam Rules                                              |

With Examity, you can often schedule an exam on demand. Select the day and time you want to take your exam. Then, click **"Schedule Appointment."** 

| Via         Via         Via |
|----------------------------------------------------------------------------------------------------|
| 26         26         27         28         28         30         1         2         1000 AM           20         3         4         5         6         7         8         9         1000 AM           27         10         10         12         13         14         5         16         1100 AM           20         17         10         10         100         10         2         25         1000 AM           20         24         25         26         20         20         1000 AM         1000 AM           20         24         27         28         29         20         1000 AM         1000 AM         1000 AM           20         34         1         27         28         26         20         1000 AM         1000 AM                           |
| 20         3         4         5         6         7         8         9         • • • • • • • • • • • • • • • • • • •                                                                                                    |
| 27         10         11         12         13         14         15         16         1100 AM           26         17         18         19         20         21         22         23         1100 AM           29         24         25         26         27         28         29         30         1200 PM           30         31         1         2         3         4         5         6                                                                                                    |
| 28 17 18 19 00 21 22 23<br>↓ 11:20 AM<br>29 24 25 28 27 28 29 30<br>30 31 1 2 3 4 5 6                                                                                                    |
| 29 24 25 26 27 28 29 30<br>● 12:00 PM<br>● 12:00 PM<br>● 12:00 PM                                                                                                    |
| 30 <b>31</b> 1 2 3 4 5 6                                                                                                    |
|                                                                                                    |
| Exams scheduled within 24 hours may incur an<br>additional foo                                                                                                    |

**Please note:** Some organizations and institutions may require payment for scheduling your exam. You can pay by credit or debit card. Examity accepts all major credit and debit cards.

### **Taking Your Exam**

On the day of your exam, locate the exam card and select "Connect to Proctor."

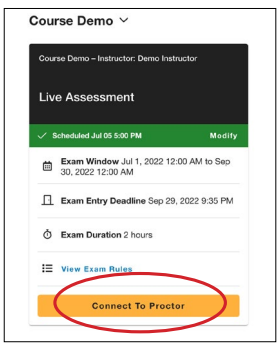

You will be sent to a new screen where you will be asked to run through a few steps to install the Examity extension, grant permissions, verify your identity, answer a challenge question, review exam rules, and approve our user agreement.

**REMINDER:** Before you start your exam, please confirm that you are accessing Examity through Chrome. If you are not using this browser, please restart your exam session in Chrome.

| For assistance, | chat directly with u  | s through the Live | Chat feature of | on the Examity | dashboard, | email |
|-----------------|-----------------------|--------------------|-----------------|----------------|------------|-------|
| support@exan    | nity.com, or call our | test-taker suppor  | rt team.        |                |            |       |

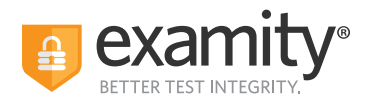

**1. Browser Extension:** Please follow the prompts to add the Examity extension to your browser. Then, click **"Next."** 

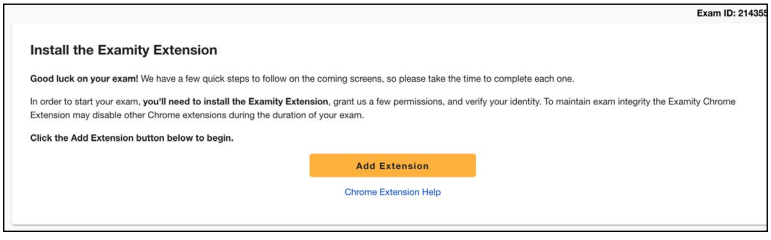

**REMINDER:** In most cases, the extension will remove itself after every exam session.

**2. Grant Permissions:** Click on the **"Grant Permissions"** button. You may need to perform this step twice: Once to grant permissions to the Chrome browser, and once to grant permissions to the extension.

A pop-up will appear to give Examity access to your camera and microphone. Please select **"Allow."** After both green check marks appear, you can then click **"Continue."** 

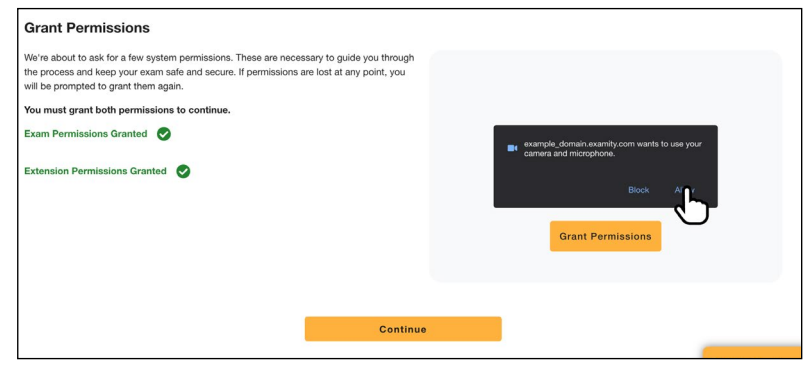

**3. Identity Verification:** Identity verification may take one or two steps to complete, depending on what your test sponsor has chosen for the exam. Usually, you first take an image of yourself for facial verification. First, position your face in front of your webcam. Then, click **"Take Photo."** Then, click **"Use Photo and Continue**," or select **"Retake Photo"** if needed.

After, you will need to verify your photo ID that you uploaded while creating your profile. Hold the photo ID in your webcam's view. Once ready, click **"Take Photo."** You can also retake the picture if needed, or click **"Use Photo and Continue."** 

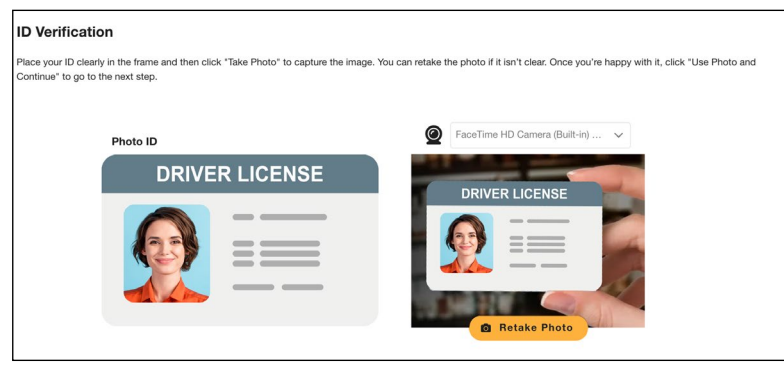

For assistance, chat directly with us through the Live Chat feature on the Examity dashboard, email **<u>support@examity.com</u>**, or call our **<u>test-taker support team</u>**.

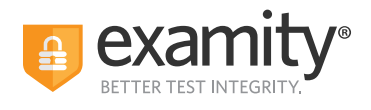

**4. Challenge Question:** Answer a previously selected challenge question. Once you have entered your answer, click **"Next."** 

| Your Challenge Question                               |                                                                                                    |
|-------------------------------------------------------|----------------------------------------------------------------------------------------------------|
| Answer the question below using the response you gave | when creating your account. You'll have three chances to answer correctly. Use our Live Chat feature if you need help. |
| What is your favorite flavor of ice cream?            |                                                                                                    |
| answer                                                |                                                                                                    |
|                                                       | Next                                                                                                    |

**5. Review Rules:** Take a moment to review all exam rules and special instructions. If your test sponsor uploaded materials for this exam, you will download them under **"Download Exam Support Files."** Then, click **"I'm Ready."** 

| t's important to make sure your space is prepared | before the proctor session starts. Please pay attention to any special instructions y | ou may have been given here.  |
|---------------------------------------------------|---------------------------------------------------------------------------------------|-------------------------------|
| 0                                                 | Review the exam rules and guidelines                                                  | 2 Review Special Instructions |
|                                                   | Clear your desk and the surrounding area                                              |                               |
|                                                   | Stay connected to a power source                                                      |                               |
|                                                   | No phones or headphones                                                               |                               |
|                                                   | No dual monitors                                                                      |                               |
|                                                   | No leaving your seat                                                                  |                               |
|                                                   | You must be alone in the room                                                         |                               |
|                                                   | No Talking                                                                            |                               |
|                                                   | You must stay in view of the webcam for the duration of the test                      |                               |
|                                                   | Your webcam, speakers, and microphone must remain on throughout the test              |                               |
|                                                   | Scrap paper                                                                           |                               |
|                                                   | Open book                                                                             |                               |
|                                                   |                                                                                       |                               |
|                                                   |                                                                                       |                               |
|                                                   | I'm Ready                                                                             |                               |

**6. User Agreement:** Next, read and agree to Examity's user agreement by clicking **"I agree and I'm ready to begin the exam."** 

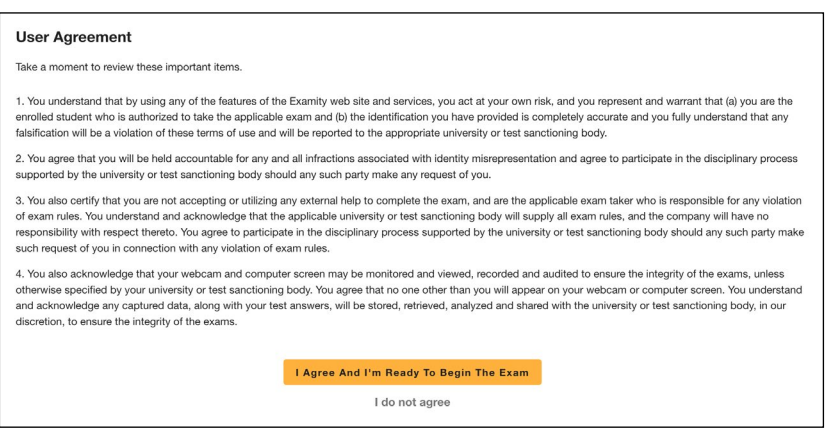

For assistance, chat directly with us through the Live Chat feature on the Examity dashboard, email **support@examity.com**, or call our **test-taker support team**.

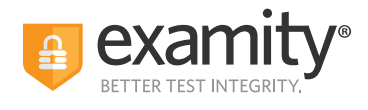

#### 7. Launch and Share Your Screen: At this point, you'll be prompted to share your screen. First, click "Launch."

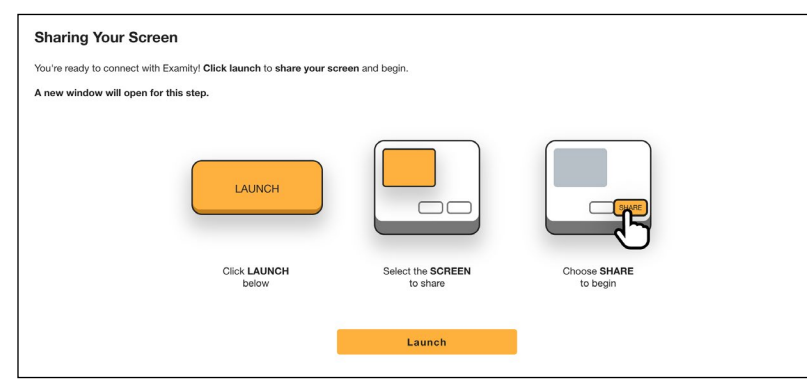

Then, select your screen to share. Please select the **ENTIRE SCREEN**. Then, click **"Share."** You will then be taken to the test platform.

| Choose what to share<br>on.ttui.examity.com wants to share the contents of your screen.                                                                                                    |
|----------------------------------------------------------------------------------------------------|
| Entire Screen                                                                                                    |
| Image: Section of the section of the section of t |
| Cancel                                                                                                    |

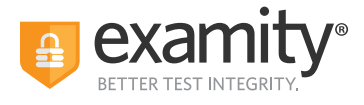

Once you are taken to the test platform, you can proceed to the exam once the proctor is connected. To determine when the proctor is connected, the proctor's icon will appear in the top right corner of your webcam's screen in the sidebar, and a green circle with text that states **"Connected"** will show. The proctor will then provide additional instructions for the exam process.

| <mark>}</mark> €                                           | $ \bigcirc  \bigcirc  \bigcirc  \bigcirc  \checkmark  \leftarrow \rightarrow i$ Proctoring Instructions                                                                                                    |
|------------------------------------------------------------|----------------------------------------------------------------------------------------------------|
|                                                            | Inserting your password<br>Once your proctor arrives you can insert your<br>password using the insert password batton<br>below and take your exam. If you have<br>questions check the Help tab above.                                                                               |
| Enter Password  Start, Exam                                | Standard Rules<br>• Clear your desk and the surrounding area<br>• Stay connected to a power source<br>• No phones or beachhones<br>• No daul monitors<br>• No leaving your creat<br>• You runs the alone in the room<br>• INSERT PLASSWORD/ACCESS CODE OF<br>• Accessed of the sear |
| © py, py, 2022 Examity <sup>®</sup> . All Pophis Reserved. |                                                                                                    |

Some exams may require a password or access code. You must complete an authentication procedure with your proctor before you can enter the password. After authentication, click on the **"Insert Password/Access Code"** button in the sidebar. **You should only click on the button when you're on the password entry page.** Once the password has been filled into the password field, click **"Confirm."** 

### How to Use the Examity Sidebar

The Examity sidebar provides one-click access to everything you need for proctoring, including inserting the password, instructions, rules, chatting with your proctor, and ending your exam.

The Home icon on the left has instructions based on where you are in the proctoring process, as well as the exam's rules.

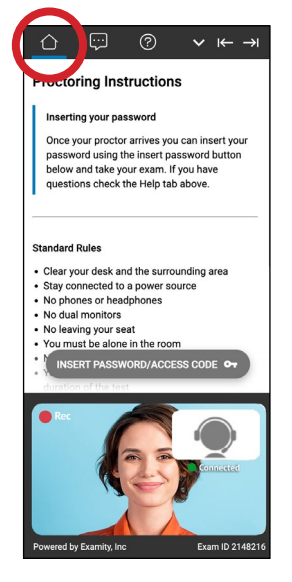

For assistance, chat directly with us through the Live Chat feature on the Examity dashboard, email **<u>support@examity.com</u>**, or call our **<u>test-taker support team</u>**.

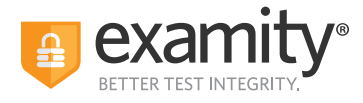

The Chat icon allows you to chat with your proctor.

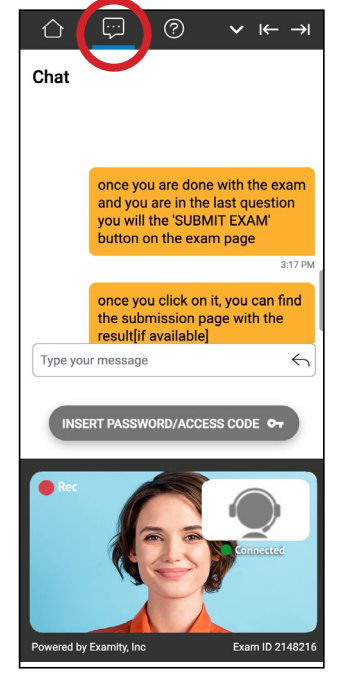

The Help and Tips section gives you the option to:

- Chat with or contact our 24/7 test-taker support team
- Insert the exam's password or access code
- View the "Learning Your Sidebar" tutorial
- Check your camera and microphone

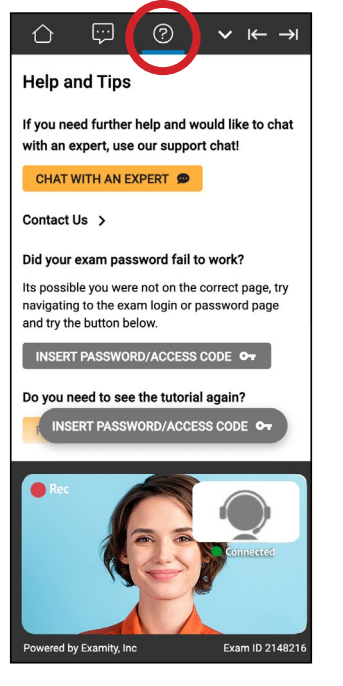

For assistance, chat directly with us through the Live Chat feature on the Examity dashboard, email **support@examity.com**, or call our **test-taker support team**.

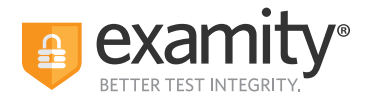

The down arrow will allow you to collapse (and later expand) the Sidebar. The right and left arrows allow you to place the Sidebar on the left or right side of your screen.

|                                                                                                    | Proctoring Instructions                                                                                                    |
|----------------------------------------------------------------------------------------------------|----------------------------------------------------------------------------------------------------|
|                                                                                                    | Inserting your password<br>Once your proctor arrives you can insert your<br>password using the insert password button<br>below and take your exam. If you have<br>questions check the Help tab above.                                                                                                    |
|                                                                                                    | Enter Password  Start Exam  Start Exam  Start Comparison  Start Exam  Start Exam  Start E |
| © py; py; gy; 2022 Examity <sup>®</sup> , All Rights Rese. vd.                                                                                                    |                                                                                                    |
|                                                                                                    | Prevented by scarming, rice coam to 21442/16                                                                                                    |
| Proctoring Instructions                                                                                                    |                                                                                                    |
| Inserting your password<br>Once your proctor arrives you can insert your<br>password using the insert password button<br>below and take your earn. If you have<br>questions check the Help tab above.                                                                                                    |                                                                                                    |
| Standard Rules<br>• Clear your desk and the surrounding area<br>• Silsy connected to a power source<br>• No phones or headphones<br>• No clear works<br>• No clear works<br>• No clear works<br>• Vol clear to the room<br>• WISERT PLASWORPD/LACESS CODE 07                                                                                                    | Enter Pasaword Start Exam                                                                                                    |
| Area and a second second | support@examily.com                                                                                                    |
| Powered by Examity, Inc Exam ID 2148216                                                                                                    |                                                                                                    |

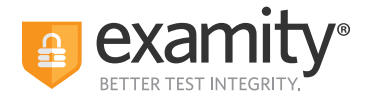

# **Completing Your Exam**

**1. Submit Your Exam:** Once you have completed your exam, notify your proctor and they will walk you through the submission procedure. You will click the **"Submit"** button, and then click the **"End Proctoring Session"** button. **Once you've ended your session, you're all finished! You are free to close your browser, or to take an optional survey to give us feedback.** 

|  | Five 7. How many weeks are there in a year ?                 | Clear your desk and the surrounding area     Stay connected to a power source                                                                                                    |
|--|--------------------------------------------------------------|----------------------------------------------------------------------------------------------------|
|  | <ul> <li>50</li> <li>✓ 52</li> <li>48</li> <li>40</li> </ul> | No phones or headphones     No lawing your seat     You must be alone in the room     No Talking     You must stay in view of the webcam for the     duration of the test     You webcam, speakers, and microphone must     remain on throughout the test |
|  | 8 מצאתי את הספר שחפשת, הוא מונח השולחן.                      | Additional Rules                                                                                                    |
|  | (A)<br>(β)<br>(β)<br>(α)<br>(C)<br>(Δ)                       | Scrap paper     Open book                                                                                                    |
|  | 9. Name three world continents.                              | Ric                                                                                                    |
|  | North America, South America, Europe<br>Submit               | Connected<br>Connected<br>Powerd by Examity Inc Exam ID 2148215                                                                                                    |

**2. Take a Brief Survey:** Your opinion is important to us, and we are constantly working to improve. Complete the short survey, and then click **"Submit."** 

| Course Name: Course Demo                                                                          | Exam Name: Live Assessment |  |  |
|---------------------------------------------------------------------------------------------------|----------------------------|--|--|
| 1. How smooth was your proctoring experience?                                                     |                            |  |  |
| ○ Rough ○ 1 ○ 2 ○ 3 ○ 4 ○ 5 ○ 6 ○ 7 ○ 8 ○ 9  Very Smooth                                          |                            |  |  |
| 2. What is the greatest way for us to improve your proctoring experience?                         |                            |  |  |
| I Wouldn't change a thing O Better trained proctors O Make more user friendly O Faster connection | n                          |  |  |
| 3. How likely are you to suggest Examity to a student who needs proctoring?                       |                            |  |  |
| Never ○ 1 ○ 2 ○ 3 ○ 4 ○ 5 ○ 6 ○ 7 ○ 8 ○ 9 ♥ Very Likely                                           |                            |  |  |
| Submit                                                                                            |                            |  |  |

Thank you for taking your exam with Examity. If you have any questions or need support, please reach out to us.